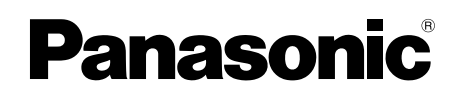

## Aanvullende informatie

Hoofdmonitorstation Modelnr. VL-MVN511

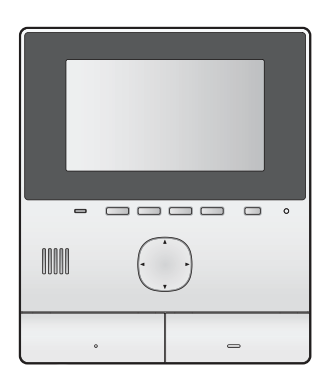

Dit document geeft informatie over het gebruik van dit product als onderdeel van een Video-intercomsysteem voor appartementsgebouwen. Het is bedoeld ter aanvulling op de informatie in de Bedieningsinstructies van het product.

## 1.1 Inleiding

Het hoofdmonitorstation VL-MVN511 (hierna "hoofdmonitor" genoemd) kan worden gebruikt als onderdeel van een Video-intercomsysteem voor appartementsgebouwen. Als uw hoofdmonitor onderdeel is van een dergelijk systeem, verschillen de beschikbare functies, instellingen en bediening enigszins van de informatie die wordt uitgelegd in de Bedieningsinstructies van de hoofdmonitor. Raadpleeg de informatie in dit document voor informatie over de verschillen.

## 1.2 Bezoekers in de lobby

Bezoekers kunnen het lobbystation gebruiken om uw kamer op te roepen. Bezoekers kunnen, afhankelijk van de instellingen van het systeem, rechtstreeks uw hoofdmonitor oproepen of de receptie oproepen. Als de receptie een oproep afhandelt, kan de receptie contact met u opnemen voordat de bezoeker het gebouw mag binnengaan.

## Camerabeelden van het lobbystation

Wanneer een bezoeker u oproept via een lobbystation, kunt u het beeld van de ingebouwde camera van het lobbystation zien.

## Opmerking:

 De beelden van de lobbystationcamera kunnen live worden bekeken door het facilitaire personeel en kunnen worden opgenomen om later te worden bekeken door de beheerder van het gebouw.

## Schakelen naar een andere camera

Er kan een externe bewakingscamera zijn aangesloten op het lobbystation. Als dit het geval is, kunt u de beelden van de externe camera bekijken tijdens uw gesprek met de bezoeker of tijdens het monitoren van de lobbystationcamera.

Druk op Camera en Dolby om te schakelen tussen de lobbystationcamera en de externe camerabeelden.

#### Functies voor breedbeeld/zoom

U kunt de zoompositie niet wijzigen wanneer u lobbycamera's monitort. (De zoompositie wordt voor elk lobbystation bepaald door de systeeminstellingen.)

#### Een deur openen

Er kan een elektrisch slot zijn aangesloten op het lobbystation. U kunt de lobbydeur openen tijdens een gesprek of tijdens het monitoren met het lobbystation of met de camera.

Druk op **O** om de deur te openen.

## Lifttoegang

Er kan een liftcontroller zijn aangesloten op het systeem. Als dit het geval is, mogen bezoekers de lift gebruiken om naar uw verdieping te gaan nadat u de toegangsdeur hebt geopend. De bezoeker mag, afhankelijk van de manier waarop het systeem is geconfigureerd door de beheerder van het gebouw, de lift niet gebruiken om naar andere verdiepingen te gaan.

## 1.3 Telefoontoestellen in het appartementsgebouw (aansluitingen)

Het is mogelijk dat het video-intercomsysteem dat is geïnstalleerd in uw gebouw, is geïntegreerd met een telefoonsysteem. Als dit het geval is, kunt u de hoofdmonitor gebruiken om oproepen te plaatsen bij en te ontvangen van de telefoontoestellen in het gebouw. Er zijn voorgeprogrammeerde namen toegewezen aan de telefoontoestellen, zoals RECEPTION en SECURITY OFFICE.

## Opmerking:

 Neem contact op met het facilitaire personeel voor meer informatie over de beschikbare telefoontoestellen in uw gebouw.

#### Een oproep plaatsen bij een telefoontoestel

- 1. Druk op ( 🐗 TALK ).
- 2. Selecteer het gewenste telefoontoestel.
  - Er kunnen maximaal 4 telefoontoestellen worden weergegeven.
- 3. Druk op  $[Ok] \rightarrow [Ja]$ .
- 4. Druk op [OFF] wanneer u klaar bent.

## Een oproep van een telefoontoestel beantwoorden

Wanneer u een oproep ontvangt van een telefoontoestel, gaat de hoofdmonitor over en laat de naam van het telefoontoestel zien.

- 1. Druk op [ 🐗 TALK ].
- 2. Druk op [OFF] wanneer u klaar bent.

## 1.4 Noodoproepen

Er kan een sensor, zoals een rookmelder, lekkagemelder of alarmknop, zijn aangesloten op uw hoofdmonitor. Als de sensor wordt geactiveerd, kan uw hoofdmonitor automatisch het facilitaire personeel oproepen om hen te waarschuwen. Dit wordt een "noodoproep" genoemd.

Wanneer de noodoproep wordt aangenomen, kunt u met het facilitaire personeel spreken. Wanneer een noodoproep gaande is, zal het scherm van de hoofdmonitor rood oplichten.

## 1.5 Deurbellen

Er kan een deurbel zijn aangesloten op uw hoofdmonitor. Als dit het geval is, gaat de hoofdmonitor over wanneer iemand op de knop van de deurbel drukt.

Wanneer er een deurbel is aangesloten op uw hoofdmonitor, moet u de hoofdmonitor als volgt configureren.

Hoofdmenu  $\rightarrow \checkmark \rightarrow$  "Verbonden apparaten"  $\rightarrow$  "Deurtelefoon"  $\rightarrow$  "Deurbel gebruiken".

## Opmerking:

 Sluit de deurbellen aan op de aansluitingen IN3 en IN4. (Deurbellen zullen niet functioneren als deze zijn aangesloten op andere aansluitingen.)

## 1.6 Integratie van mobiele apparaten

Met de app [Video-intercom] kunt u uw mobiele apparaten als een uitbreiding van de hoofdmonitor gebruiken.

## **Belangrijkste functies**

- Oproepen aannemen en beelden bekijken van lobbystations en deurtelefoons
- Beelden van deurtelefoons monitoren
- Instellingen voor e-mailmeldingen configureren

#### **Opmerking:**

- De app [Video-intercom] ondersteunt de volgende functies niet.
  - Een lobbystation monitoren
  - Schakelen naar een andere camera tijdens een gesprek of tijdens het monitoren
  - Noodoproepen
- Ga voor de meest recente informatie over de app [Video-intercom] en compatibele apparaten naar de volgende website.

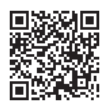

http://panasonic.net/pcc/support/intercom/ smartphone/

# 1.7 Systeemvoorwaarden en -beperkingen

Als uw hoofdmonitor onderdeel is van een Video-intercomsysteem voor appartementsgebouwen, houd dan rekening met de volgende systeemvoorwaarden en -beperkingen.

- Als er een noodaansluiting is geconfigureerd voor het systeem, zijn de aansluitingen IN1 en IN2 van de hoofdmonitor niet beschikbaar en kan er één sensor worden aangesloten op de aansluitingen IN3 en IN4.
- Alle oproepen en monitoringsessies worden automatisch afgebroken na een voorgeprogrammeerde tijdsduur.
- Er kan slechts één gesprek of monitoringsessie tegelijkertijd worden afgehandeld. Daaropvolgende oproepen breken het huidige gesprek af (als het huidige gesprek een lagere prioriteit heeft) of worden niet verbonden (als het huidige gesprek een hogere prioriteit heeft).

| Lage prioriteit            | Monitoren                                                                                              |  |  |
|----------------------------|----------------------------------------------------------------------------------------------------|--|--|
| Middelhoge prio-<br>riteit | Algemene oproepen<br>(lobby naar hoofdmonitor, hoofd-<br>monitor naar telefoontoestel, en-<br>zovoort) |  |  |
|                            |                                                                                                    |  |  |
| Hoge prioriteit            | Noodoproepen                                                                                           |  |  |

## 1.8 Informatie over de beschikbare instellingen

De beschikbare instellingen voor uw hoofdmonitor verschillen enigszins van de informatie die wordt uitgelegd in de Bedieningsinstructies van de hoofdmonitor. De verschillen worden hieronder in rood aangegeven. Raadpleeg de Bedieningsinstructies voor een lijst met alle andere beschikbare instellingen.

## Opmerking:

• In de volgende tabel worden standaardinstellingen aangegeven met < >.

#### Itemnaam: "Initiële instellingen"

| Submenu                        |                                            |                                                                                           |   | Installingen                        |
|--------------------------------|--------------------------------------------|-------------------------------------------------------------------------------------------|---|-------------------------------------|
| 1                              | 2                                          | 3                                                                                         | 4 | Instellingen                        |
| Instellingen<br>zoompositie    | Hal<br>(kan niet worden ge-<br>selecteerd) | _                                                                                         | _ | _                                   |
|                                | Deurtelefoon                               | —                                                                                         | — | _                                   |
| Instellingen<br>groothoek/zoom | Hal<br>(kan niet worden ge-<br>selecteerd) | _                                                                                         | _ | _                                   |
|                                | Deurtelefoon                               | <ul> <li>Wanneer be-<br/>zoekers ko-<br/>men</li> <li>Tijdens mo-<br/>nitoring</li> </ul> | _ | - Zoom<br>- <groothoek></groothoek> |

## Itemnaam: "Belsignaal"

| Submenu    |              |                                                                                      |   | Installingon                         |
|------------|--------------|--------------------------------------------------------------------------------------|---|--------------------------------------|
| 1          | 2            | 3                                                                                    | 4 | instellingen                         |
| Belsignaal | Hal          | <ul> <li>- <geluid 1=""></geluid></li> <li>- Geluid 2</li> <li>- Geluid 3</li> </ul> | _ | - <normaal><br/>- Herhalen</normaal> |
|            | Deurtelefoon | <ul> <li>Geluid 1</li> <li><geluid 2=""></geluid></li> <li>Geluid 3</li> </ul>       | _ | - <normaal><br/>- Herhalen</normaal> |

## Itemnaam: "Verbonden apparaten"

| Submenu                     |                                            |   |   | Installingen                                                                                                    |  |
|-----------------------------|--------------------------------------------|---|---|----------------------------------------------------------------------------------------------------|--|
| 1                           | 2                                          | 3 | 4 | Instellingen                                                                                                    |  |
| Deurtelefoon-<br>verbinding | Hal<br>(kan niet worden ge-<br>selecteerd) | _ | _ | _                                                                                                    |  |
|                             | Deurtelefoon                               | _ | _ | <ul> <li>Apparaat verbonden</li> <li><automatische de-<br="">tectie&gt;</automatische></li> <li>Apparaat niet ver-<br/>bonden</li> </ul> |  |
|                             | Deurtelefoon                               | _ | _ | <ul> <li>Apparaat n</li> <li>bonden</li> <li>Deurbel ge</li> </ul>                                                                       |  |

| Submenu                     |                                            |                                                                                           |                                                                                                    | Installingen                                                           |
|-----------------------------|--------------------------------------------|-------------------------------------------------------------------------------------------|----------------------------------------------------------------------------------------------------|------------------------------------------------------------------------|
| 1                           | 2                                          | 3                                                                                         | 4                                                                                                    | insteningen                                                            |
|                             | Hal<br>(kan niet worden ge-<br>selecteerd) | _                                                                                         | _                                                                                                    | _                                                                      |
| Elektrisch slot             | Deurtelefoon                               | <ul> <li>Elektrisch<br/>deurslot</li> <li>Elektrisch<br/>hekslot</li> </ul>               | <ul> <li>Verbinding<br/>maken met<br/>relaiskast<br/>(1)</li> <li>Verbinding<br/>maken met<br/>relaiskast<br/>(2)</li> <li>Verbinding<br/>maken met de<br/>deurtelefoon</li> <li><geen ver-<br="">binding&gt;</geen></li> </ul> | <ul> <li>&lt;1 sec. ontgrend.&gt;</li> <li>7 sec. ontgrend.</li> </ul> |
| Automatische<br>verlichting | Hal<br>(kan niet worden ge-<br>selecteerd) | _                                                                                         | _                                                                                                    |                                                                        |
|                             | Deurtelefoon                               | <ul> <li>Wanneer be-<br/>zoekers ko-<br/>men</li> <li>Tijdens mo-<br/>nitoring</li> </ul> | _                                                                                                    | - <inschakelen><br/>- Uitschakelen</inschakelen>                       |

## Itemnaam: "Netwerk"

| Submenu               |                            |   |   | Installingon  |
|-----------------------|----------------------------|---|---|---------------|
| 1                     | 2                          | 3 | 4 | insteningen   |
| Meldingsselec-<br>tie | Hal                        | _ | _ | - <aan></aan> |
|                       |                            |   |   | - Uit         |
|                       | Deurtelefoon               | _ | _ | - <aan></aan> |
|                       |                            |   |   | - Uit         |
|                       | Noodsituatie <sup>*1</sup> | _ | _ | - <aan></aan> |
|                       |                            |   |   | - Uit         |
|                       | Sensor <sup>*2</sup>       | _ | _ | - <aan></aan> |
|                       |                            |   |   | - Vit         |

\*1 Als er geen noodaansluiting is geconfigureerd voor het systeem, wordt "Sensor 1" weergegeven.
\*2 Als er geen noodaansluiting is geconfigureerd voor het systeem, wordt "Sensor 2" weergegeven.

**PNQP1286ZA** C0516HH0